## Вход на образовательный портал

Для входа в Moodle необходимо выполнить следующие действия: 1. Пройти регистрацию, предоставить адрес своей актуальной электронной почты через куратора в деканат.

Если у вас сменились личные данные (группа, курс, фамилия) или вы забыли пароль от своей учетной записи, необходимо обратиться к куратору группы.

2. Зайти на стартовую страницу образовательного портала Moodle через ссылку https://www.moodle.sibgufk.ru/

Если Вы не авторизованы на сайте, то в правом верхнем углу отобразится надпись «Вы не вошли в систему» и ссылка на страницу авторизации («Вход»), куда необходимо нажать для открытия полей ввода личных данных.

3. Ввести имя пользователя (логин) и пароль.

| Образовательный портал                                                                                                    | Официальный сайт ФГБОУ ВО СибГУФК                                                                                                    | Вы не вошли в систему (Вход)                                                                                                    |
|----------------------------------------------------------------------------------------------------|----------------------------------------------------------------------------------------------------|----------------------------------------------------------------------------------------------------|
| Образовательн                                                                                                    | ый портал ФГБОУ ВО С                                                                                                    |                                                                                                    |
| ОСНОВНОЕ МЕНЮ С С<br>Новости сайта<br>Колледж физической<br>Культуры<br>Факультет физической<br>Культуры<br>Факультет спорта<br>Факультет спорта<br>Факультет заочного<br>обучения<br>Научно-педагогический<br>факультет<br>ИНФОРМАЦИОННЫЕ<br>РЕСУРСЫ СибГУФК | Анкетирование обучаю <ul> <li>Анкета "Преподаватель глазами студента"</li> <li>Качество образовательных</li> <li> <ul> <li>Ф. 103.01 Физическая культура</li> </ul>                      Ф. 203.01 Физическая культура                                  Ф. 203.01 Физическая культура</li></ul> | Вход<br>Логин<br>Пароль Вход<br>Запомнить логин<br>Забыли логин или паропь?<br>В Вашем браузере должен быть разрешен прием cookies (?)<br>Некоторые курсы, возможно, открыты для гостей<br>Зайти гостем |
| 🔊 Информация по                                                                                                    | • ореднее профессионально                                                                                                    |                                                                                                    |

После авторизации открывается главная страница образовательного портала, где в правом верхнем углу отобразятся ваши имя и фамилия. Левее ваших фамилии и имени значки: уведомления () и сообщения (). Когда у вас есть непрочитанные уведомления/сообщения рядом со значком появиться цифра-количество непрочитанных.

| зовательный портал Официал                                                                                                    | ыный сайт ФГБО | ВО СибГУФК                                                                                                    | 🔹 🗭 Васильчук Марин |
|----------------------------------------------------------------------------------------------------|----------------|----------------------------------------------------------------------------------------------------|---------------------|
| Образовательный                                                                                                    | порта          | ФГБОУ ВО СибГУФК                                                                                                    |                     |
| ОСНОВНОЕ МЕНЮ                                                                                                    | ÷ <            |                                                                                                    |                     |
| ТЕКУЩИЙ ПОЛЬЗОВАТЕЛЬ<br>ГОРОНИИ<br>Басильчук Марина<br>Страна: Россия<br>Город: Омск<br>123marina45@inbox.ru                                                                                                    |                | Анкета<br>Анкета "Преподавате<br>Качество об<br>Ф 49.03.01 Физическая<br>Категории ку<br>• Среднее про                                                                                      | сильчук Марина 🙀 🝷  |
| EXABIS E-PORTFOLIO Moe резкоме Moe резкоме Supple Supple Guide просмотры Guide просмотры Guide категории If Импорт/Экспорт                                                                                           |                | <ul> <li>Журналы посещаемости (39)</li> <li>Высшее образование (ФГОС ВО)</li> <li>Дополнительное образование</li> </ul>                                                                     |                     |
| ПОЛЬЗОВАТЕЛИ НА САЙТЕ<br>(последние 5 минут: 12)<br>Васильчук Марина<br>Коротких Вячеслав<br>Ерита Данил<br>Ф. Лагутина Марина Дмитриевна<br>Болденков Николай<br>Башкирова Екатерина<br>Кокорина Наталья            |                | <ul> <li>&gt; Обучение с применением дистанционных образовательных технологий (1)</li> <li>&gt; Информационный раздел (7)</li> <li>&gt; Творческие конкурсы ФГБОУ ВО СибГУФК (1)</li> </ul> |                     |
| <ul> <li>дедова Мария</li> <li>Юр Андрей СП ИВС</li> <li>Тропин Виталий</li> <li>Барыкина Елена Юрьевна</li> <li>Волкова Анастасия</li> <li>ПОСЕЩАЕМОСТЬ</li> <li>Данный блок работает только с элементов</li> </ul> | = c<br>w kypca |                                                                                                    |                     |
| «Посещаемость». Пожалуйста, добавьте з<br>элемент курса.                                                                                                    | этот           |                                                                                                    |                     |

На главной странице образовательного портала, в левой части экрана находится Основное меню с полезными ссылками и другие функциональные блоки. Сворачиваются влево. В центральной части страницы объявления, текущие опросы и анкетирования, внизу - строка поиск курса (дисциплины).

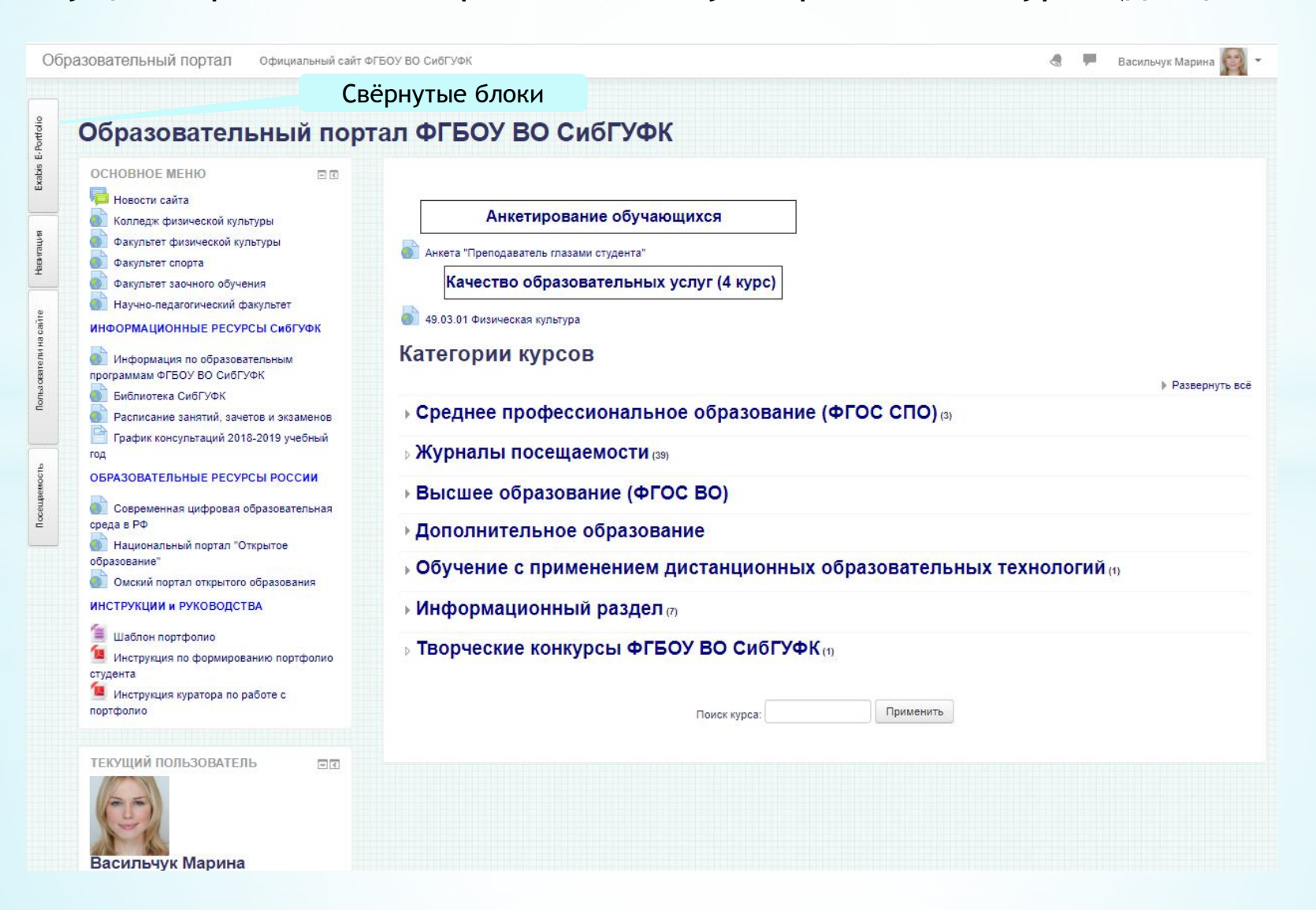